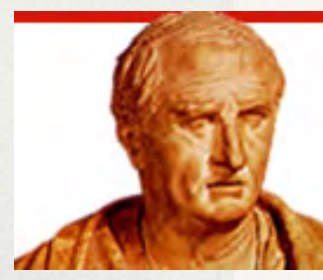

## TULLIANA

## Manuale per l'uso del sito

## Essere membro della nostra Società è un modo per sostenerci.

Per questo motivo è stata data la possibilità, attraverso degli strumenti interattivi e **solo** al personale autorizzato, di inserire:

- materiale collegato alle opere
- contributi alla propedeutica
- documenti scaricabili dai navigatori

Lo scopo di questo manuale è introdurre i nuovi Membri e collaboratori a questa sezione.

A)Come accedere :

|                                                | nell'area "Accesso riserva                       | to" (menu a sinistra)                |
|------------------------------------------------|--------------------------------------------------|--------------------------------------|
| Accesso riserv                                 | ato                                              |                                      |
| Membri                                         |                                                  |                                      |
| Gestione del sito                              | ·                                                |                                      |
| uccessivamente inse<br>eguito alla registrazio | erire lo <b>Username</b> e la <b>Pass</b><br>one | word che vi sono stati comunicati in |
| LOGIN                                          |                                                  |                                      |
| Accesso riservato:                             |                                                  |                                      |
| Accesso riservato:                             | Password:                                        |                                      |

B)Inserimento dei contenuti :

In seguito alla login comparirà la videata di scelta del contenuto da inserire

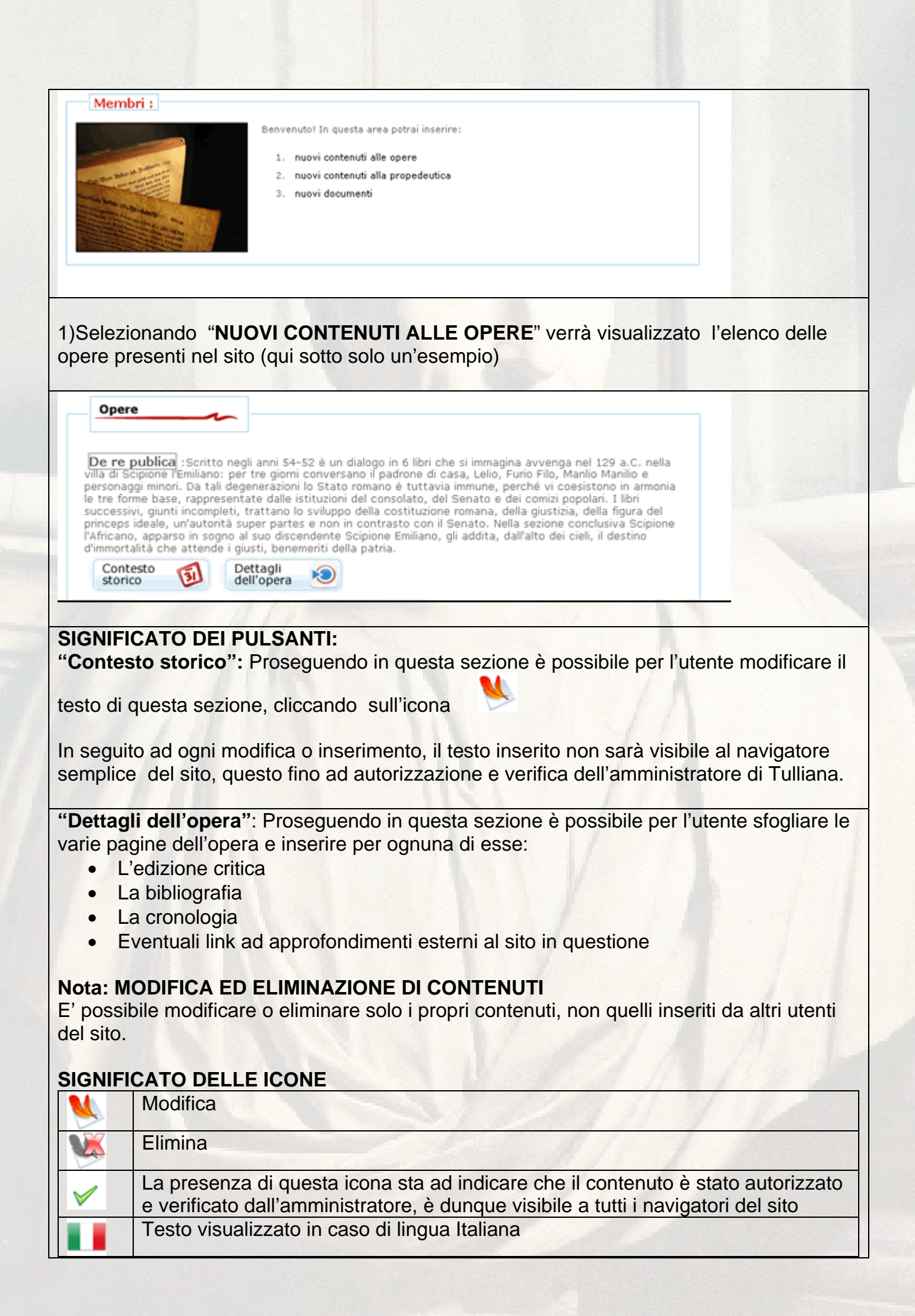

| Testo visualizzato in caso di lingua Francese |
|-----------------------------------------------|
| Testo visualizzato in caso di lingua Inglese  |
| Vai alla pagina precedente dell'opera         |
| Vai alla pagina successiva dell'opera         |
|                                               |

2)Selezionando invece "NUOVI CONTENUTI ALLA PROPEDEUTICA " E "NUOVI DOCUMENTI" il membro potrà in modo semplice e veloce inserire entrambe le tipologie di contenuti, che verranno in seguito verificate e autorizzate dall'amministratore prima di essere accessibili on-line

Adesso se entrate come amministratori o come membri in inserisci/modifica bibliografia troverete una finestra per la scelta delle opere:

Se Ciccate sulla "X" cancellate tutte le opere nella colonna di destra

Se selezionate più opere dalla colonna di sinistra (max 4 altrimenti darà un messaggio di errore) col tasto SHIFT o CTRL e poi Ciccate sul tasto ">>" verranno <u>SOSTITUITE</u> le opere della colonna di destra con quelle scelte nella colonna di sinistra, NON SI POSSONO CANCELLARE UNA PER VOLTA LE OPERE NELLA COLONNA DI DESTRA, SE SI è SBAGLIATO AD INSERIRLE BISOGNA REINSERIRLE NUOVAMENTE (questo per facilità di programmazione e considerando che le opere sono al massimo 4)